# CHANGE NOTICE FOR MANUAL

# DATE: August 12, 2009

| MANUAL:     | Enterprise Program Integrity Control System (EPICS) User's Manual               |  |  |
|-------------|---------------------------------------------------------------------------------|--|--|
| CHANGE NO.: | 1-2009                                                                          |  |  |
| то:         | County Directors of Social Services                                             |  |  |
| EFFECTIVE:  | <b>September 1, 2009,</b> make the following changes to the EPICS User's Manual |  |  |

### I. GENERAL

This change notice transmits revisions to the EPICS Manual. These changes are outlined below.

# II. SPECIFIC CHANGES

#### A. EPICS 101 – Getting Started

Section 101.III.C. To Access a Main Menu Option is being revised to include the Tax Return Information message: \*\*\*Warning\*\*\* THE EPICS APPLICATION CONTAINS FEDERAL TAX RETURN INFORMATION. UNAUTHORIZED USE OR DISCLOSURE OF THIS INFORMATION IS PROHIBITED BY THE TAXPAYER BROWSING PROTECTION ACT OF 1997. BY AUTHORITY OF N.C.G.S. 110-139, ONLY AUTHORIZED STAFF SHOULD ACCESS THE FOLLOWING EPICS INFORMATION.

### B. EPICS 102 – Referrals

EPICS 102.V.D. To Transfer a Referral Out of State – Food Stamps Only is being revised to include the note:

EPICS does not send notification to the debtor or to the out of state case worker. The 'OT' Referral Status stops all forms of collections. For example: Recoupments, TOP, DOR, and Lottery.

### C. EPICS 103 – Claims

EPICS 103.VI. TOP Process (Food and Nutrition Services Only) is being revised to add instructions for not submitting an individual to TOP when a county approved repayment agreement is signed and the debtor is not delinquent.

EPICS does submit an individual to TOP when a county approved repayment agreement is not signed and the debtor is delinquent.

The EPICS User's Manual has been updated with these changes and is available in PDF format (see below).

## III. INSTRUCTIONS FOR MAINTENANCE OF THE EPICS USER'S MANUAL

## To maintain your current hard copy of the EPICS User's Manual:

1. Go to the DSS On-Line Manuals Change Notice website at

http://info.dhhs.state.nc.us/olm/manuals/dss/ei-10/chg/

- 2. Click on Change No. 1-2009
- 3. Click on the "<u>CN 1-2009</u>" and attachment links at the bottom of the page to print the Change Notice and the attached documents.
- 4. Open the files using Adobe Acrobat Reader and print the pages. Insert or replace the appropriate pages in your current hard copy as indicated below.

Note: Adobe Acrobat Reader may be downloaded for free at http://www.adobe.com/

To update your current hard copy of the manual:

| REMOVE  |            | INSERT  |            |
|---------|------------|---------|------------|
|         |            |         |            |
| SECTION | PAGES      | SECTION | PAGES      |
| 101     | 1-4        | 101     | 1-3        |
| 102     | 1-2, 25-26 | 102     | 1-2, 25-26 |
| 103     | 1-2, 27-36 | 103     | 1-2, 27-36 |

If you have any questions, please contact the DSS Information Support Staff at (919) 733-8938.

Sincerely,

Hank Bowers

Hank Bowers, Chief Performance Management/Reporting & Evaluation Management Section

HB:wc Attachments <u>EPICS\_CN1-2009</u> <u>EPICSc101</u> <u>EPICSc102</u> EPICSc103